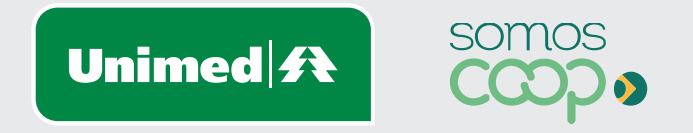

# Alteração de Produto

Manuais Unimed Blumenau

### **Sumário**

| Acesso ao Portal                   | Etapa 01 |
|------------------------------------|----------|
| Login/Senha                        | Etapa 02 |
| Alteração de Produto               | Etapa 03 |
| Calendário de Alteração            | Etapa 05 |
| Acompanhamento do processo         | Etapa 12 |
| Status                             | Etapa 14 |
| Identificando o motivo de rejeição | Etapa 15 |

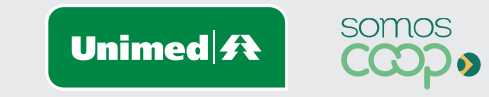

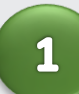

Acesse a página inicial da Unimed Blumenau através do Link: https://www.unimed.coop.br/site/web/blumenau

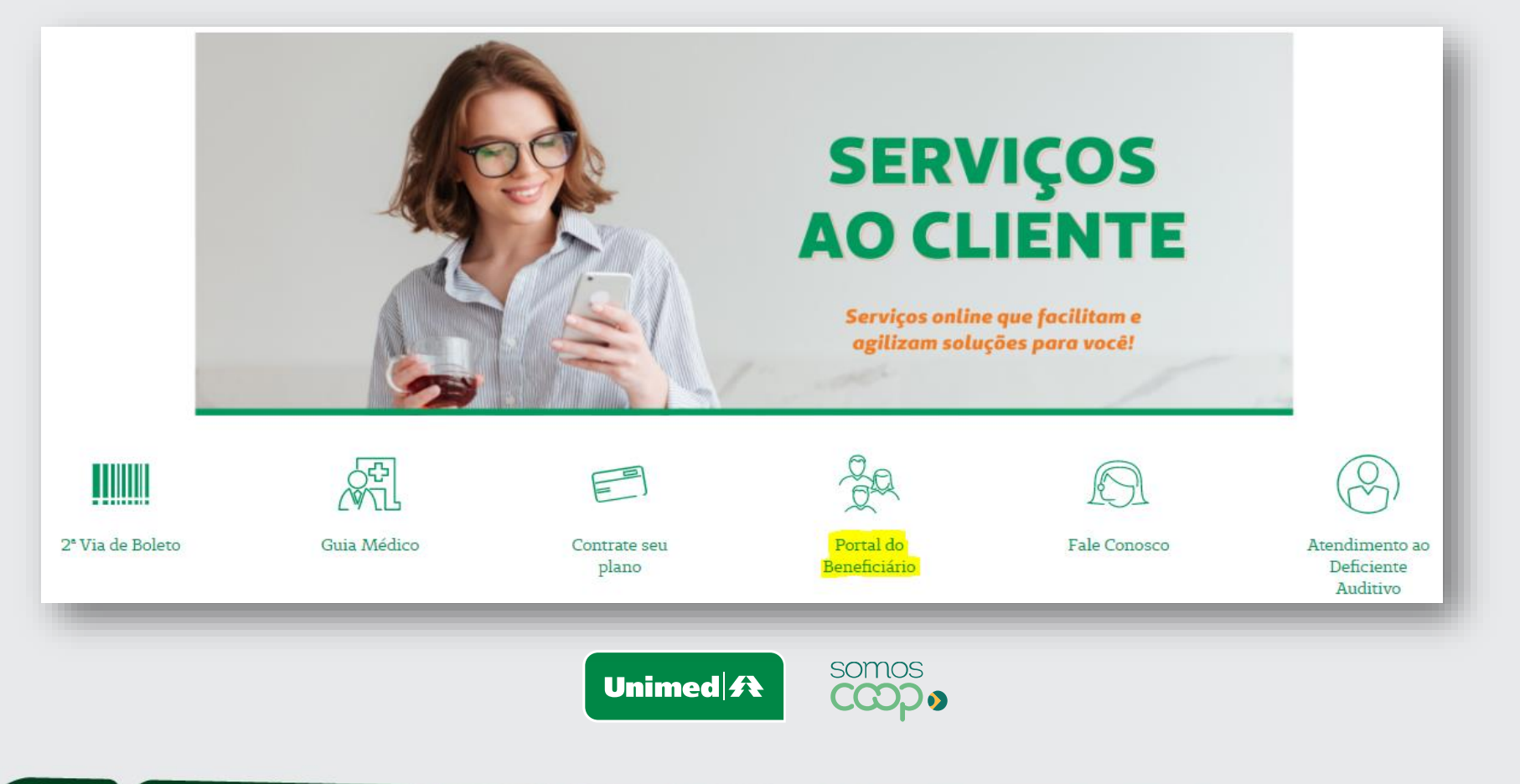

Tipo de usuário: Empresa Usuário: Código da empresa Senha: Senha padrão

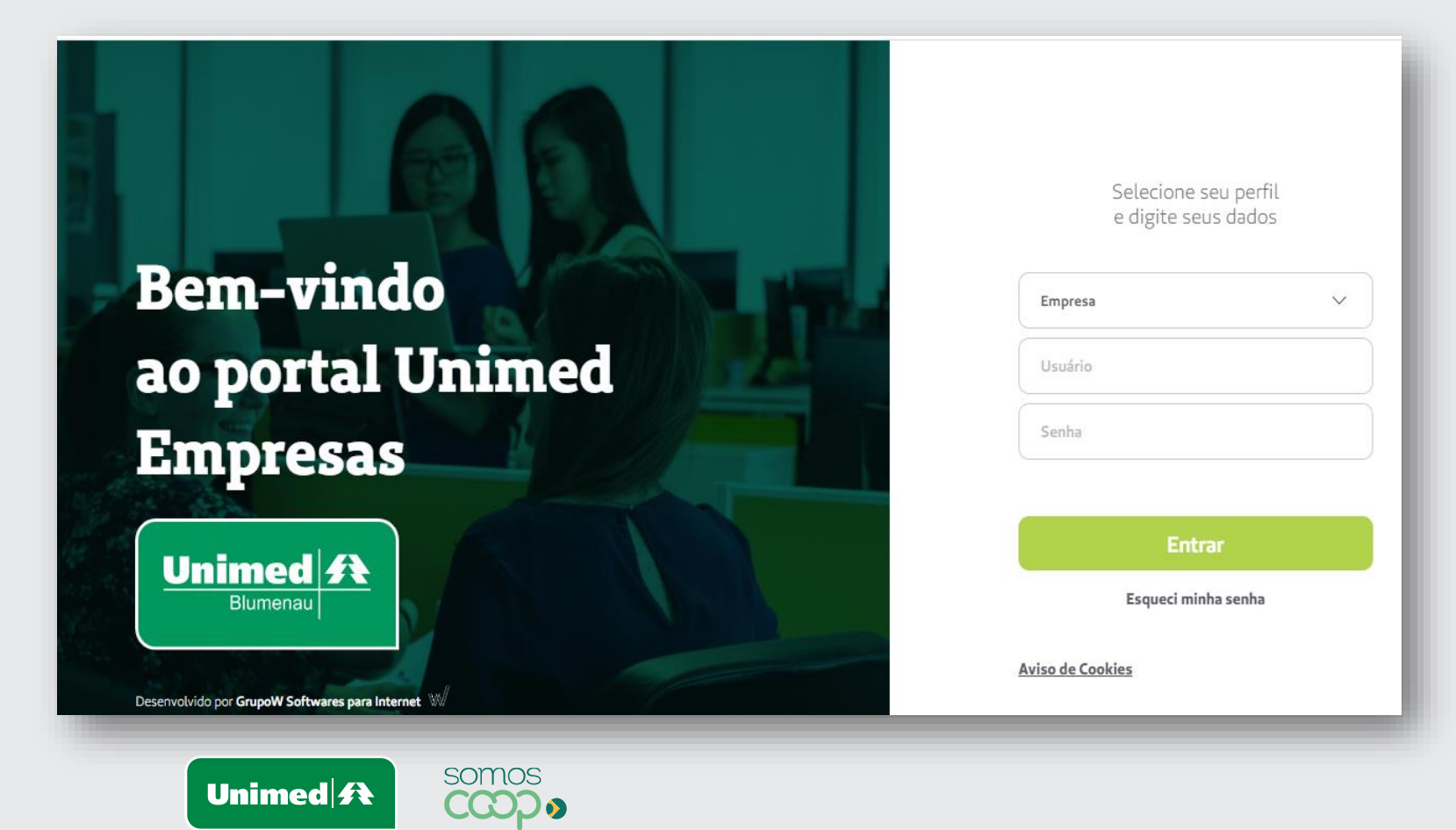

**Alteração de Produto:** Clique no menu **"Gerenciar Beneficiários "** – Procurar o titular já existente no plano através dos campos <u>Beneficiário</u> ou <u>Carteirinha</u>.

|                           |                          | ACES | ssibilidade 🔆 🚺 🗲 Aa + - |             |            |                     |              | Código Cor<br>Último ace    | trato: 52023<br>sso: 07/03/2022 18:01:1 | B Olá,          | SENIOR     | ~                   |
|---------------------------|--------------------------|------|--------------------------|-------------|------------|---------------------|--------------|-----------------------------|-----------------------------------------|-----------------|------------|---------------------|
| Após encontrar o          | Unimed #                 | L    |                          |             |            | BENH                | EFIC         | CIÁRIOS                     |                                         |                 |            |                     |
| titular, selecione        | Página Inicial           |      | Beneficiário:            |             |            |                     |              | Carteirinha:                |                                         |                 |            |                     |
| o checkbox                | Comunicados              |      | TESTE                    |             |            |                     |              |                             |                                         |                 |            |                     |
| localizado ao lado        | Gerenciar Beneficiários  |      | Fipo de data:            |             | Data de:   |                     | ~            | Data até:                   | Grau                                    | de parentesco:  |            |                     |
| do nome.                  | Consultar Solicitações   |      | Nerricula:               | ~           | Situ       | ção:                | <u> </u>     | Situação trabalhista:       |                                         |                 |            |                     |
|                           | Informações Financeiras  |      |                          |             |            | tivo                | $\sim$       | Todos                       | $\sim$                                  | LIMPA           | IR C       | CONSULTAR           |
| Clicar em <b>"Alterar</b> | Inclusão de Beneficiário |      |                          |             |            |                     |              |                             |                                         |                 |            |                     |
| Produto"                  | Documentos Auxiliares    |      | BENEFICIÁRIO             | CARTEIRA    |            | DATA<br>CONTRATAÇÃO | DATA<br>RESC | PREV. DATA<br>ISÃO RESCISÃO | TITULAR                                 |                 | TITULARIDA | DE SITUAÇÃO I       |
|                           | Rol de Procedimentos     |      | MARCELO LUIZ<br>BUGMANN  | 00265088000 | 0070       | 01/08/2002          | 31/12/       | 2023                        |                                         |                 | Titular    | Ativo               |
|                           | Relatorios               |      |                          |             | Relatórios | s Visualizar Carêr  | ncias        | Alterar Produto Al          | terar Contrato/CNPJ                     | Alterar Dados ( | .adastrais | Incluir Dependentes |
|                           |                          |      | Unin                     | ned         | sor        | nos<br>DD o         |              |                             |                                         |                 |            |                     |

3

Surgirá a mensagem abaixo alertando que a alteração será realizada também para os dependentes do titular selecionado.

Clicar OK para dar continuidade ao processo.

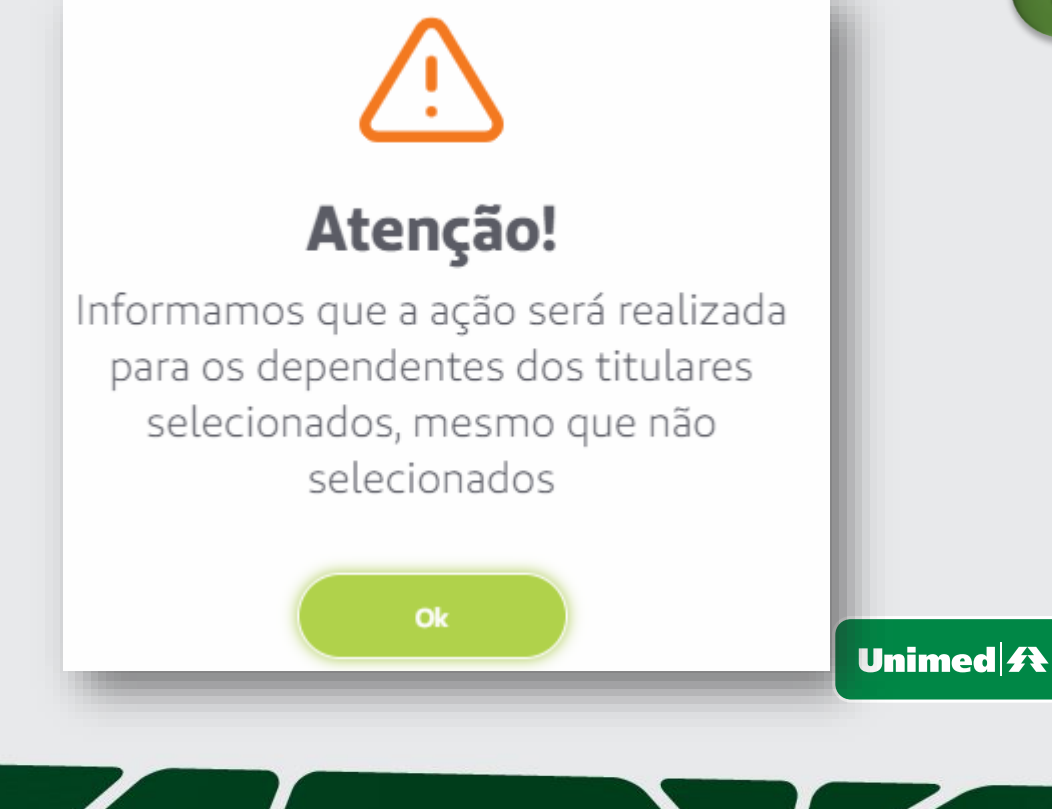

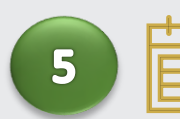

somos

Antes de continuarmos o processo, vejamos o Calendário de Alteração de Produto.

- Toda a solicitação até o dia 20 é processada para o 1° dia do próximo mês;
- Toda a solicitação pós dia 20 de cada mês será processada para o 1° dia do mês subsequente.

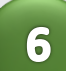

Deverá ser informado:Data da Alteração

- (conforme calendário);
- Produto escolhido.

| Em seguida Salvar |
|-------------------|
|-------------------|

| II AR         |                                         | REODUTO ATUAL                      |        |
|---------------|-----------------------------------------|------------------------------------|--------|
|               |                                         | Uniflex Vale Empresarial – Apto 20 |        |
| alteração:    | Produto:                                |                                    |        |
|               | V Uniflex Vale Empresarial - Referência | 0                                  |        |
| trvação:      |                                         |                                    |        |
|               |                                         |                                    |        |
| xos:<br>nexos |                                         |                                    |        |
|               |                                         |                                    |        |
| VOLTAR        |                                         |                                    | SALVAR |
|               |                                         |                                    |        |
|               | somos                                   |                                    |        |

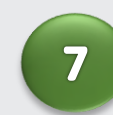

Surgirá a mensagem abaixo alertando que solicitação foi registrada.

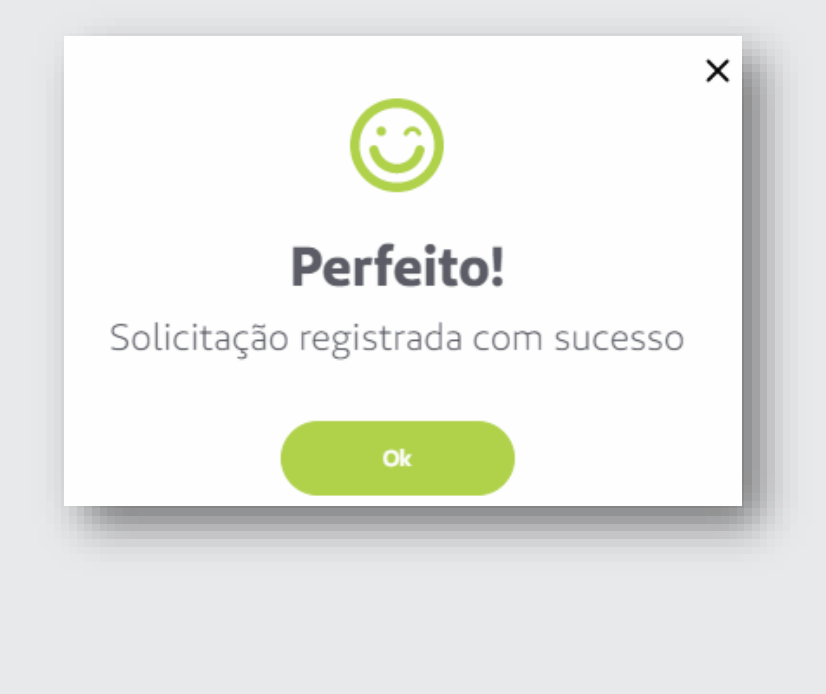

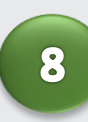

Ainda na mesma tela, ao lado da opção Salvar aparecerá a opção "Imprimir".

### Clique na opção "Imprimir"

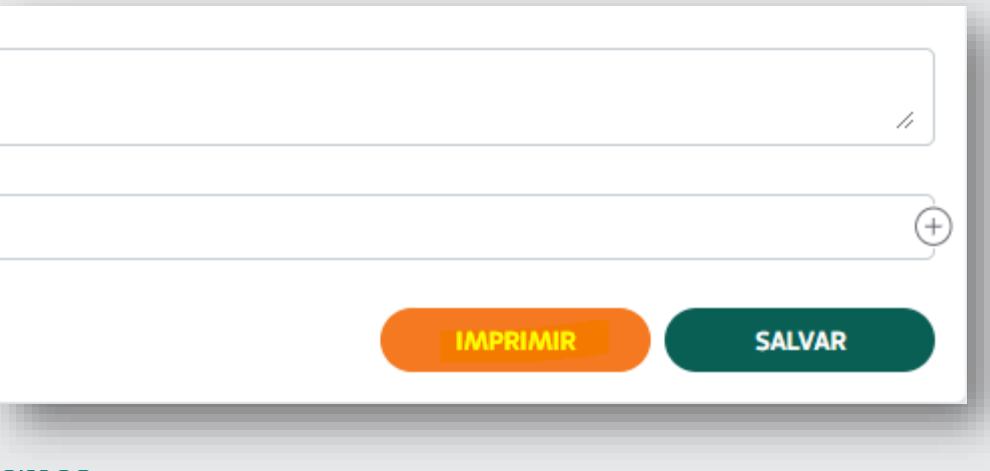

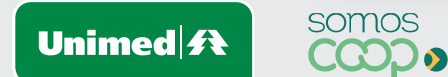

9 Surgirá no formato PDF 0 Formulário Cadastral de Alteração, devem ser confirmadas as informações e recolhida as assinaturas e carimbo necessários.

> Alguns formulários poderão exigir assinatura do titular.

| FORMULARIO                 | CADA     | STRAL    | DE      | MANU        | TEN     | çA     | 0-00     | INTR   | ATC    | 95 ( | OLETIVO        | SEMPRESARIA                                                                                                    |
|----------------------------|----------|----------|---------|-------------|---------|--------|----------|--------|--------|------|----------------|----------------------------------------------------------------------------------------------------|
| Impresa Contratan          | -        | NUR SI   |         |             |         |        |          | _      |        | _    | Company of     |                                                                                                    |
| Ende Termulário cadas      | diar ben | a Tealle | lade de | Long        | ecar à  | l Line | med Bi   | anen.  | 84 96  | are: | _              |                                                                                                    |
| Inclusie de Tit            |          |          | sile é  | e Depe      |         | -      |          | ler aj | ****   |      |                |                                                                                                    |
| Plane escolhido:           | 7        | 00 T     | 7.4     | 61. [       | 2.0     | No.    | 82       |        | own    | -    | Ingulamenta    | das:                                                                                                    |
| Abranokacia pepar          | ifica e  | sculture |         | VALE        | -       | 7      | STAD     |        |        |      | NACIONAL       |                                                                                                    |
| Acomodação escuit          | vida:    | 100      | 1.11.1  | RIA         | -       |        | PART     | AND    | -      | _    |                |                                                                                                    |
| Constitution of the second | -        | <b></b>  |         | 1.00        | 1       | -      |          | _      |        |      | a da Marca e   | AND ADDRESS                                                                                                    |
| Endersco Resider           | wint 1   |          | 1000    |             | _       |        | ERO.     | -      | -      |      |                | N 81 148                                                                                                    |
| and the second second      |          | neur.    |         |             |         | T      |          |        |        |      |                | Here the                                                                                                    |
| Care previoento:           |          |          |         |             |         | -F     | an ro. 1 | NLTI   | a Will |      | IACH           |                                                                                                    |
| Cidade ELUMENAU            |          |          |         |             |         | 1      | PI BC    | -      |        |      | e1             |                                                                                                    |
| E-mail pondivality         | lignal.  | -        |         |             | Cel     | a an   | (67) 81  | HCHO   |        |      | Telefone       |                                                                                                    |
| Nome do Titular:           | TITUL    | AR       |         |             |         |        |          |        |        |      |                |                                                                                                    |
| Data de Nasciment          | 0. 161   | 1/1985   | Mu      | nicipia     | e is    | rado   | de Na    | scim   | ento   |      | MENAU SC       |                                                                                                    |
| CPF: 05367619992           |          | RG, Orp  | ão e L  | F. 162      | 200 - 2 | 10P    | 30       |        |        |      | Data Exp. P    | G chick/cons                                                                                                    |
| Estado Civil 3 Sexo P Nº P |          |          |         |             |         | Pass   | aporte   |        | _      |      | Clara da Ad    | missão: phipeipon                                                                                                    |
| Filação: WLDELI            |          |          |         |             | -       | _      |          | _      | _      | _    | Matricula      |                                                                                                    |
| Filecia: VALTER            |          |          | _       |             | -       | -      |          | -      | -      | _    |                |                                                                                                    |
| Operadora de Orior         |          |          |         | and a       | urác .  | _      |          | _      | _      |      | inclusion.     |                                                                                                    |
| Name do Decend             | and a    |          |         | -           |         | _      |          | _      | -      | _    |                | Recentercon                                                                                                    |
| Data de Nascreert          | 0.365    | 2008     | 14.     | Nicipia     | + 52    | an e   | de Na    | 10 m   | er 64  | H.L  | MENAL SC       | 10000000                                                                                                    |
| CPF-73020065240            | 1        | RE, OV   | So e L  | F. 12       | 12412   | 0-3    | SP - 30  | 2      |        |      | Data Exp. P    | KS on the cone                                                                                                    |
| Estado Civil 3             | Sex      | M        |         |             | Nº P    | Pass   | aporte   | 8      |        |      |                |                                                                                                    |
| Filigita: JOLINIA          |          |          |         |             |         |        |          |        |        |      |                |                                                                                                    |
| Filiação DIONATAN          | -        |          |         | <b>Bard</b> |         | -      |          |        |        | _    | and share      |                                                                                                    |
| Name do Depend             | ente:    |          |         | 1           | and a   | _      | _        | _      | _      | _    | a subsetu      | Parentesco                                                                                                    |
| Data de Nascimente         | 6        |          | Mu      | nicipia     | e lig   | ta de  | de Na    | scin   | 6/60   |      |                |                                                                                                    |
| 09.                        |          | AD, Dry  | la e l  | F           | _       |        |          |        |        |      | Data Exp. P    | (G)                                                                                                    |
| Estado Civili              | Seat     |          |         | _           | 14      | Pass   | aporte   |        | _      | _    |                |                                                                                                    |
| Filação.                   | _        | _        | _       | _           | _       | _      | _        | _      | _      | _    | _              |                                                                                                    |
| Operadora de Orios         |          |          |         | <b>Incl</b> | -       | -      |          | _      | _      | _    | Contraction (  |                                                                                                    |
| Name do Depend             | ente:    |          |         | 1000        | and a   | _      |          |        |        | _    | and the second | Parentessor                                                                                                    |
| Data de Nascimente         | 0        |          | Ma      | nicipia     | + 5c    | rado   | de Na    | 6Citt  | ento   |      |                | and the second second s |
| CPR.                       |          | 10, O y  | to e t  | Fi .        | _       | _      |          | _      | _      |      | Data Exp. P    | 10-                                                                                                    |
| Estado Civil:              | Sea      |          |         |             | 144     | Pass   | aporte   |        |        | _    |                |                                                                                                    |
| Filação:                   |          |          |         |             |         |        |          |        |        |      |                |                                                                                                    |
| Pilação:                   |          |          |         | -           |         |        |          | _      |        | _    |                |                                                                                                    |
| Operadora de Drige         |          |          |         | pinc)       | u Calo  |        |          |        | -      |      | actustas.      |                                                                                                    |
|                            |          |          |         |             |         |        |          |        |        |      |                |                                                                                                    |

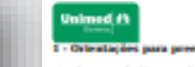

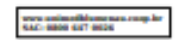

#### 1 - Orientações para preenchimento do Formulário Cadastral-

a) Campos de Nomeso Completor e sem aleverações, conforme constam no Begatro Coli,
 b) Gran de Parenteson ER - Espositaj, CP - Companheiro(aj, PO - Filin(a), EN - Entendo(a),
 cPR, Para todos es titulores e dependentes, com excepia para o beneficiário estampero (que uña

- AN CPF d) Estado Civil-C - Casado(a), D - Diverciado(a), 8 - Sulterro(a), V - Vaive(a), U - Unale Estável;
- e) Sexas F Feminine, M Macculino, I Indefinida;
   b) Nº Passaparte: se estrungetru(a), obrigatório informar o número do passaparte.
- 2 Não serão permitidas rasuras ou uso de corretivo em qualquer campo do Formulário Cadastral.
- 3 Todos os campos do Formulário Cadastral são de preenchimento obrigatório

#### 4 - A CONTRATANTE declara, para os fías de direito, especialmente em face das disposições da Lei 8078/90 (Código de Defesa do Consumidor) e da Lei 8.656/98, que:

al Fez livremente a esculha do plano contratado e tem conhecimento das condicios de coparticipacio lo Tess completa conhecimento dos termos do contrato e respectiva cohevitara, hem como das relações de serviços a accem prestados, caréncias em cada plano, do preço, descontos e critérios de relações contraction to

() Responsabiliza-se a informar os beneficiários sobre o Portal de Informações de Reneficiário da Saúde Suplementar (PIN-SS) através da endezego eletrônico, www.unmedidumenta.com/le com acesso restrito e individualizado para cada beneficiário da plano;

d) Responsibiliza-se civil e criminalmente pela autenticidade dos dados e da acumatara lançada neste documents;

e) Tem conhecimento que as substituições de prestadores não hospitalares ocorridas na rede assistencial da plano ficarlio disponireis através do endereço eletrínaco wow unine-fidumenza coop.br ejos SAC 0800 647 0026

f) Tem conhecimento e compromete-se a repassar aos heneficiários as informações referentes ao aproveitamento das caréncias ja cumpridas no plano anterior com a Operadora, respeitando a segmentação. colectura, acomadação e abrangência, conforme o item 2 da Súmula 21/2011 da Agência Nacional de Saúde Suplementar - ANS.

A CONTRATANTE declara, para fuire de directo, especialmente em face das disposições da Lei Milis(98 e RN 195,98, que recebes o Manual de Chronitação para Cantratação de Flante de Salde, e, se compromete a en trapar cigita do mesmo a talos os positivos hueschicitors titaleres que manúferarem interestes no ingreses no plano de saúde.

A CONTRATANTE se compromete a entregar a todos os beneficiários titulares que vierem a ingressar no plane de saide - a talela de cuetos com os valores do plane dos funcionários ativos e a talela de cuetos por fama etária para o exervicio de disposito nos artigos 30 e 31 da Lei Miló(M); e - o Guia de Leitura Cuntratad - GLC, o qual será entregue pela OPERADORA juntamente com o cartán de identificação, hem como, a deposibilizar, sempre que demandado pelo beneficiário titular, cópia do instrumento contratani contemplando, no minano, os temas referenciados no GLC.

Os formulários cadastrais deverão ser entregues à Unimed Blumenau respeitanda os prazos definidos no Calendário de Entrega de Furmulários Cadactrais, corretamente prevencinio, accinada e com a cópia dos documentos. Os formulários atualizados estão desponitois no site vivos unimedidamenos com lor, em Serviços ao Cleate/Dowalaad de farmulários e declarações.

| Data | Assinatura e Carimbo da Contratante |
|------|-------------------------------------|
|      |                                     |
|      |                                     |
|      |                                     |

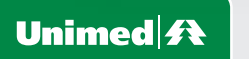

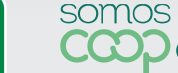

Após digitalizar o formulário com o carimbo e assinatura, anexa-lo clicando no sinal de + localizado no canto direito do da página. Em seguida **Salvar e Enviar** 

10

| Data alteração: | Produto:                                 |                          |                                    |
|-----------------|------------------------------------------|--------------------------|------------------------------------|
| ₩ 01/04/2022    | Uniflex Vale Empresarial - Referência 20 |                          | ~                                  |
| Observação:     |                                          |                          | Abrirá uma                         |
|                 |                                          |                          | mensagem que                       |
| Anexos:         |                                          |                          | solicitação                        |
| Γ               |                                          |                          | registrada                         |
| PAgina 07.pdf   |                                          |                          | (+)                                |
| Û               |                                          |                          |                                    |
|                 |                                          |                          |                                    |
| VOLTAR          |                                          | IMPRIMIR SALVAR E ENVIAR | SALVAR                             |
|                 |                                          |                          | Derfeitol                          |
|                 |                                          |                          | Ferreito.                          |
|                 |                                          |                          | Solicitação registrada com sucesso |
|                 |                                          |                          |                                    |
|                 | _                                        |                          | Ok                                 |
|                 | Un                                       | imed A                   |                                    |
|                 |                                          |                          |                                    |
|                 |                                          |                          |                                    |
|                 |                                          |                          |                                    |
|                 |                                          |                          |                                    |

12 Após o envio da alteração via portal o Status ficará como **Pendente de análise**, ou seja, a Unimed recebeu sua solicitação e irá analisá-la em até 4 dias uteis

Para acompanhar o andamento do processo através dos STATUS, basta seguir os próximos passos.

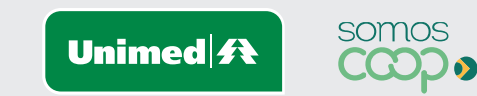

Clicar no Menu "Consultar Solicitações" e no Submenu "Consulta alteração de produto".

| gina Inicial<br>omunicados<br>erenciar Beneficiários | Status<br>ríodo de:                  |              |         |                         |                    |
|------------------------------------------------------|--------------------------------------|--------------|---------|-------------------------|--------------------|
| ierenciar Beneficiários                              | eríodo de:                           |              |         |                         | $\sim$             |
| Serenciar Beneficiários                              |                                      |              | Até:    |                         |                    |
|                                                      | 01/01/2022                           |              | ✓       | 2022                    | ✓ FILTRAR          |
| Consultar Solicitações 🕞 🖉                           |                                      |              |         |                         |                    |
| Consulta 2ª Via do Cartão Nú                         | ÚMERO DATA<br>OLICITAÇÃO SOLICITAÇÃO | BENEFICIÁRIO | PRODUTO | OBSERVAÇÕES             | STATUS             |
| Consulta de Alterações<br>Cadastrais                 | 49 00/02/202                         |              |         |                         |                    |
| Consulta Rescisão de                                 | 48 08/03/2022                        |              |         |                         | Vencente de Anause |
| Consulta Alterações de<br>Contrato/CNPJ              | vibindo 1 de 1 registros             |              |         |                         |                    |
| Consulta Alteração de                                |                                      |              |         | No canto direito será a | apresentado em     |
| Consulta Inclusão de<br>Beneficiário                 |                                      |              |         | que status sua solicita | ção se encontra.   |
| Informações Financeiras                              |                                      | Unimed       | somos   | Abaixo o significado    | o de cada Status   |

Vejamos os status: 14 Pendente de Análise Pendente de análise : - Estamos analisando sua solicitação; • Solicitação Confirmada Alteração Confirmada: - A alteração foi efetivada • Solicitação Rejeitada: - Houve alguma pendência, nesse caso o processo deverá ٠ Solicitação Rejeitada iniciar-se novamente.

Unimed **f** 

somos

CCOD

Para identificar o motivo de rejeição siga para a etapa 16

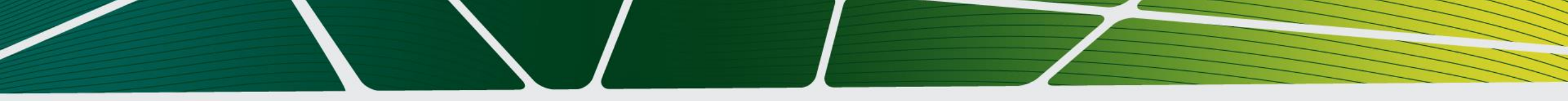

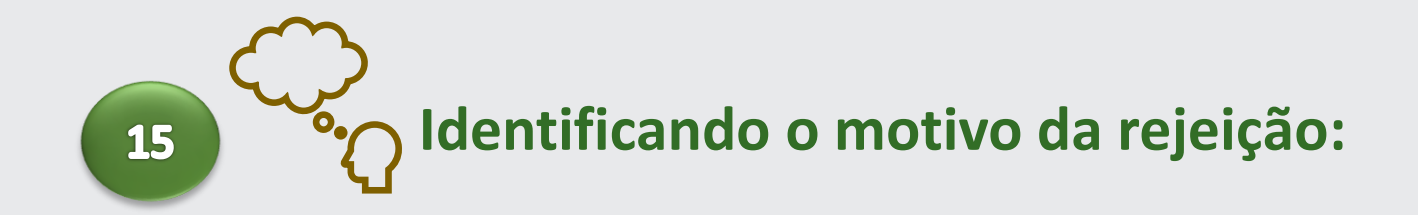

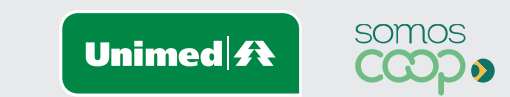

Para identificar o motivo da rejeição, clicar no Menu "Consultar Solicitações, Submenu "Consulta Alteração de Produto.

• Em seguida clicar no sinal de + e em "Detalhes"

| Unimed 1<br>Blumenau                                              |                       |                     | CONSU  | LTAR ALTER      | AÇÃO  | DE PRODUTO                                        |                                           |       | Apresentará o<br>motivo de |
|-------------------------------------------------------------------|-----------------------|---------------------|--------|-----------------|-------|---------------------------------------------------|-------------------------------------------|-------|----------------------------|
| Página Inicial                                                    | Status:               |                     |        |                 |       |                                                   |                                           |       | reieicão.                  |
| Comunicados                                                       | Status                |                     |        |                 |       |                                                   |                                           | ~     |                            |
| Gerenciar Beneficiários                                           | Periodo de:           |                     |        | Até:            | 2022  |                                                   | → FILTR/                                  | AR    | Nesse caso o               |
| Consultar Solicitações 🕞                                          |                       |                     |        |                 | _     |                                                   |                                           |       | processo                   |
| Consulta 2º Via do Cartao<br>Consulta de Alterações<br>Cadastrais | NÚMERO<br>SOLICITAÇÃO | DATA<br>SOLICITAÇÃO |        | PRODUTO         |       | OBSERVAÇÕES                                       | STATUS                                    | 5     | deverá ser<br>refeito,     |
| Consulta Rescisão de<br>Beneficiário                              | 449<br>Imprimir       | 08/03/2022          | CORREA | 'ETHMANN        | -     |                                                   | <ul> <li>Solicitação Rejeitada</li> </ul> |       | · · · ·                    |
| Consulta Alterações de<br>Contrato/CNPJ                           |                       |                     |        |                 | _     | Detal                                             | nes                                       | ^     | Iniciando                  |
| Consulta Alteração de<br>Produto                                  |                       |                     |        |                 |       | Faltou o Formulár                                 | io de Altera                              | ıção. | novamente                  |
| Consulta Inclusão de<br>Beneficiário                              |                       |                     |        | Unimed <b>A</b> | somos | 5<br><b>)                                    </b> | _                                         |       | a passo 03                 |

# Estamos à sua disposição.

## Telefones: 0800 647 0026 E-mail: <u>cadastro@unimedblumenau.com.br</u>

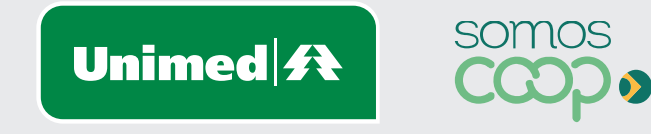